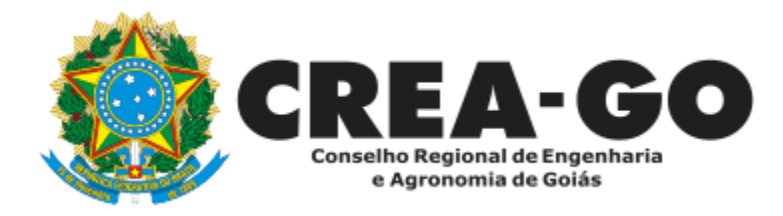

# DEVOLUÇÃO DE TAXA

Online

O Profissional poderá solicitar a devolução dos valores pagos em duplicidade ou de forma indevida.\*

\*Caso a solicitação seja referente ao cancelamento de ART, deverá abrir primeiro um processo separado de cancelamento de ART

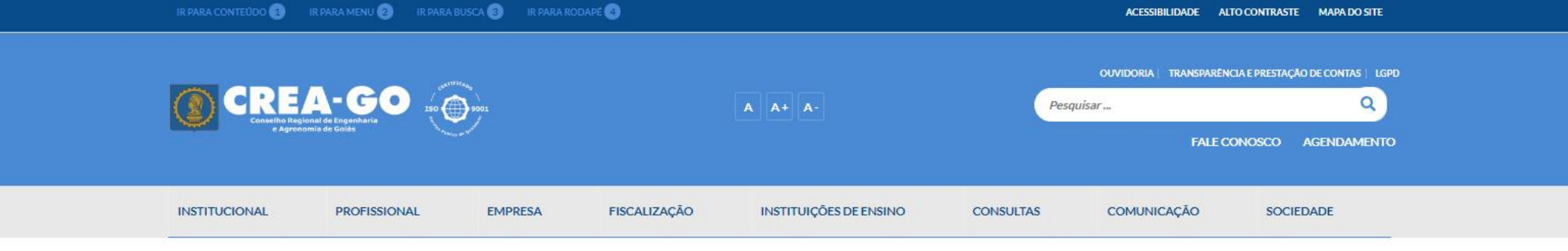

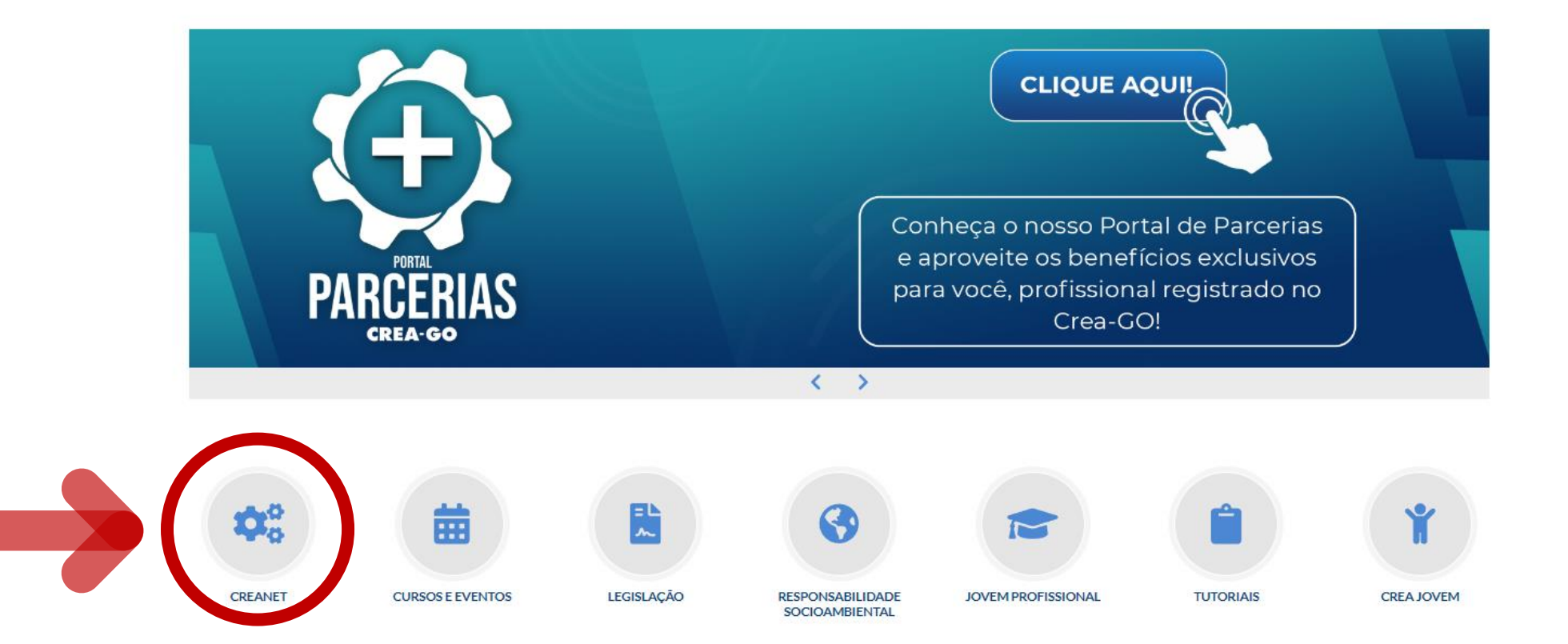

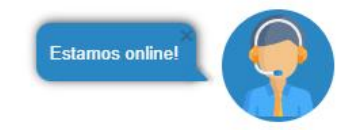

## **Clique em CREANET**

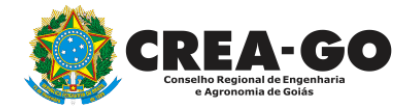

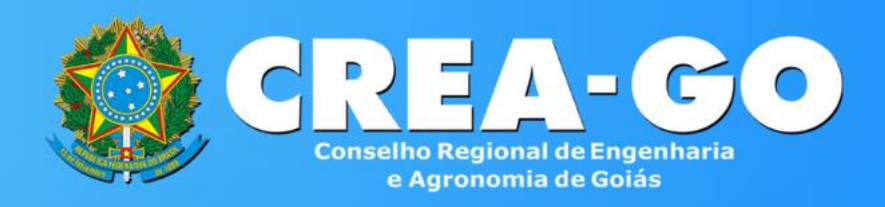

#### Login CREANET

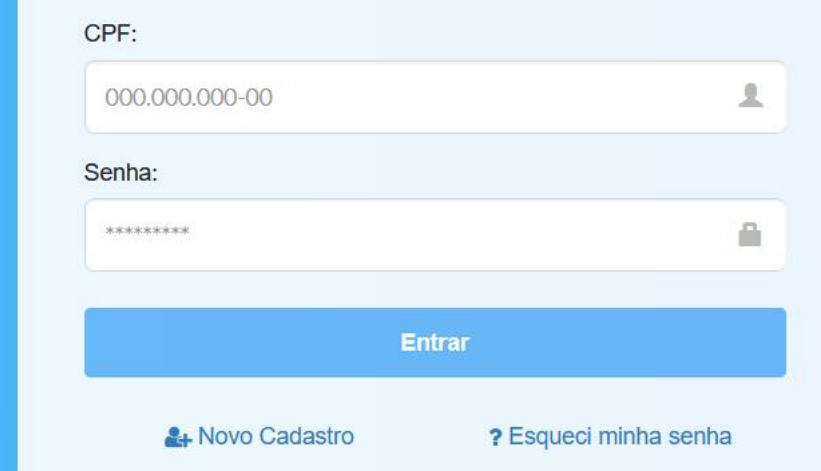

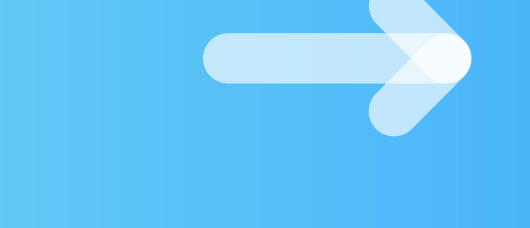

## Informe o CPF e SENHA como profissional

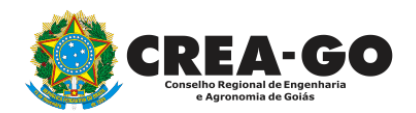

### 

#### MENU

希 Inicio

Protocolos

💵 Meus dados

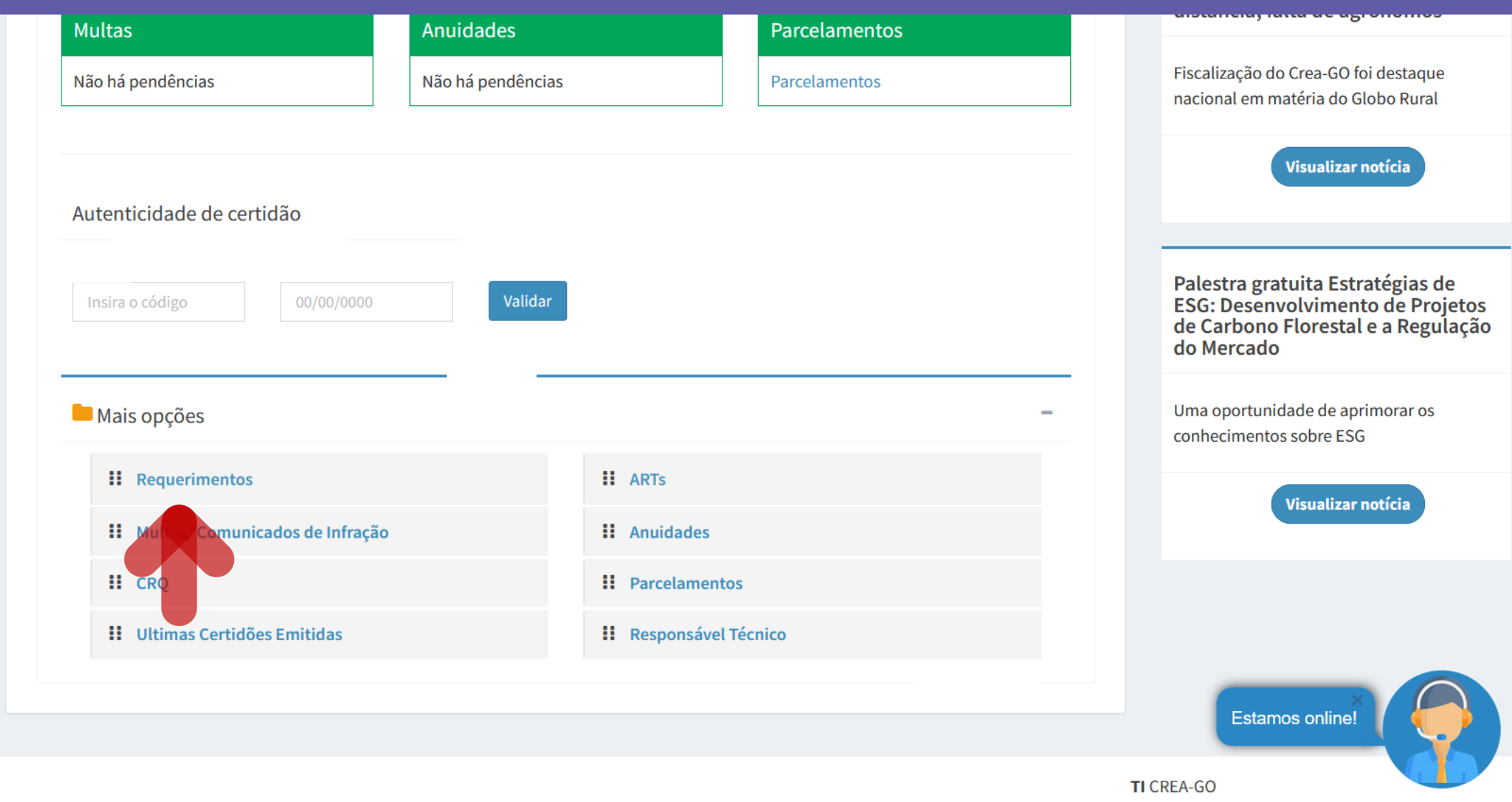

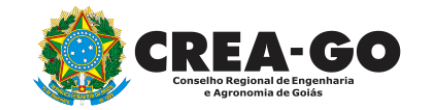

## Em MAIS OPÇÕES, clique em REQUERIMENTOS

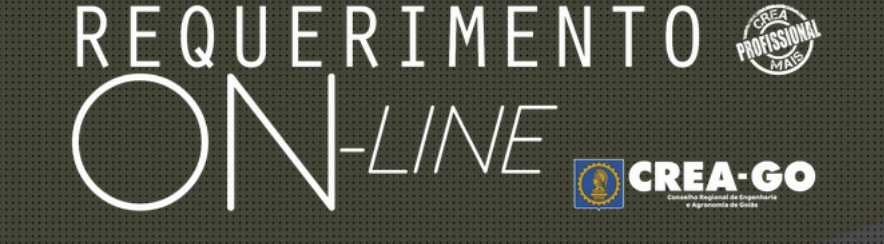

REQUERENTE:

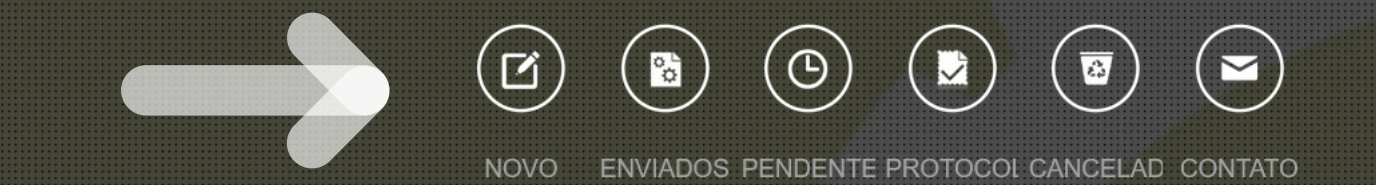

# Clique em NOVO

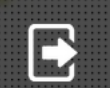

Tecnologia da Informação do CREA-GO

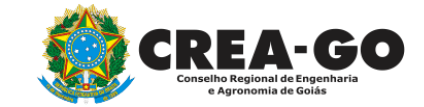

#### REQUERIMENTO OCREA-GO APRESENTAÇÃO DE DIPLOMA BAIXA DE RT POR PESSOA JURIDICA • CADASTRO DE REPRESENTANTE LEGAL DA PESSOA JURÍDICA ۰. ۰. CANCELAMENTO DE REGISTRO PROFISSIONAL A PEDIDO CERTIDÃO DE ACERVO TÉCNICO CANCELAMENTO DE VISTO DE PROFISSIONAL A PEDIDO ۰. CERTIDÃO DE OBRAS/SERVIÇOS ANOTADOS • CERTIDÃO ESPECÍFICA DE GEORREFERENCIAMENTO ٠ CERTIDÃO ESPECÍFICA DE OBRAS CERTIDÃO ESPECÍFICA DE PROFISSIONAL CERTIDÃO NEGATIVA DE OBRAS/SERVIÇOS DEVOLUÇÃO DE TAXA + • EXPEDIÇÃO DE CARTEIRA **DIVERSOS - PROTOCOLO** ۰. INCLUSÃO DE CURSO INCLUSÃO DE RESPONSAVEL TECNICO/INTEGRANTE INTERRUPÇÃO DE REGISTRO DE PROFISSIONAL 🕂 LIBERAÇÃO DE ART ٠ PRORROGAÇÃO DE CARTEIRA PROVISÓRIA REATIVAÇÃO DE REGISTRO DE PROFISSIONAL + REVISÃO DE ATRIBUIÇÕES SEGUNDA VIA DE CARTEIRA

Tecnologia da Informação do CREA-GO

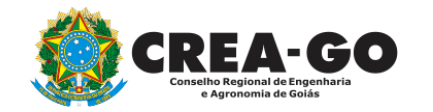

## **Clique em DEVOLUÇÃO DE TAXA**

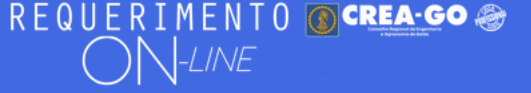

#### Devolução de Taxa

Descreva de forma detalhada, o motivo da solicitação.

| Inform                                                                                                    | ar neste cam                                  | po o teor da solici <sup>t</sup> | tação detalhadamente 🦼         |  |  |
|----------------------------------------------------------------------------------------------------|-----------------------------------------------|----------------------------------|--------------------------------|--|--|
| No caso de deferimento, autorizo a depositar o valor da devolução na seguinte conta bancária:                                |                                               |                                  |                                |  |  |
| Banco: Selecione                                                                                                    | Agência:                                      | Conta:                           | Informe os dados bancários da  |  |  |
| CPF/CNPJ:                                                                                                    | Nome Correntista:                             |                                  | conta                          |  |  |
| DOCUMENTOS A SEREM ANEXADOS - CA                                                                                             | DA ANEXO: Máximo de 10 MB - Extensões: PDF,   | F, JPG ou PNG                    |                                |  |  |
| 1 - Comprovante de recolhimento da taxa a<br>X Procurar Nenhum arquelecionado.                                               | ser devolvida                                 | Anexar comprovante a             | le pagamento da taxa recolhida |  |  |
| 2 - Cópia da parte do cartão que contém os<br>X Procurar Nenhum arquelecionado.                                              | dados bancários e/ou cabeçalho do extrato ban | ncário<br>Cópia do               | s dados bancários              |  |  |
| 3 - Documentos Diversos (ESCANER) - COM FOTO<br>X Procurar Nenhum arquelecionado. Anexar documentos que fundamentem o argume |                                               |                                  | ue fundamentem o argumento     |  |  |
| <b>5 - Outros anexos 5 (opcional)</b><br>Procurar Nenhum arquivo selecionar                                                  | do.                                           |                                  |                                |  |  |
| 6 - Outros anexos 6 (opcional)<br>Procurar Nenhum arquivo selecionar                                                         | do.                                           |                                  |                                |  |  |
| 7 - Outros anexos 7 (opcional)                                                                                               |                                               |                                  |                                |  |  |

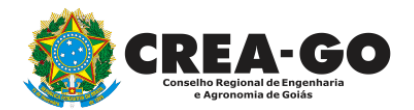

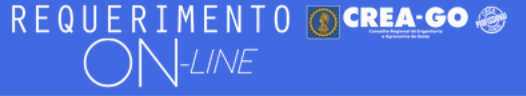

- 1 Comprovante de recolhimento da taxa a ser devolvida
- Procurar... Nenhum arqu...elecionado.
- 2 Cópia da parte do cartão que contém os dados bancários e/ou cabeçalho do extrato bancário
- Procurar... Nenhum arqu...elecionado.
- 3 Documentos Diversos (ESCANER) COM FOTO
- Procurar... Nenhum arqu...elecionado.

5 - Outros anexos 5 (opcional) Procurar... Nenhum arquivo selecionado.

6 - Outros anexos 6 (opcional)

Procurar... Nenhum arquivo selecionado.

7 - Outros anexos 7 (opcional) Procurar... Nenhum arquivo selecionado.

Declaro que estou ciente que a falta de qualquer documento solicitado (se for o caso) implicará no arquivamento do processo.

Declaro serem verdadeiras as informações aqui prestadas neste formulário, estou ciente que a declaração falsa Resolução 1002/2002-Confea.

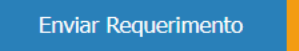

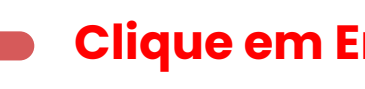

## **Clique em Enviar Requerimento**

Tecnologia da Informação do CREA-GO

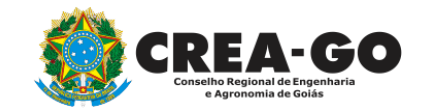

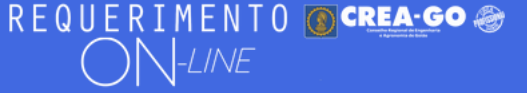

FULANO BELTRANO DA SILVA TESTE - TESTE/D-GO

## **Clique em ENVIADOS**

Documento Anexo Recebido: 0223003030.pdf - application/pdf - OK

#### Requerimentos OnLine [Gravação] Cadastro do Requerimento Efetuado !

Acompanhe o andamento da solicitação na opção do menu ENVIADOS

Caso sua solicitação contenha pendências, você receberá um SMS comunicando e então deverá acessar novamente o sistema e clicar no MENU PENDENTES para verificar a pendência.

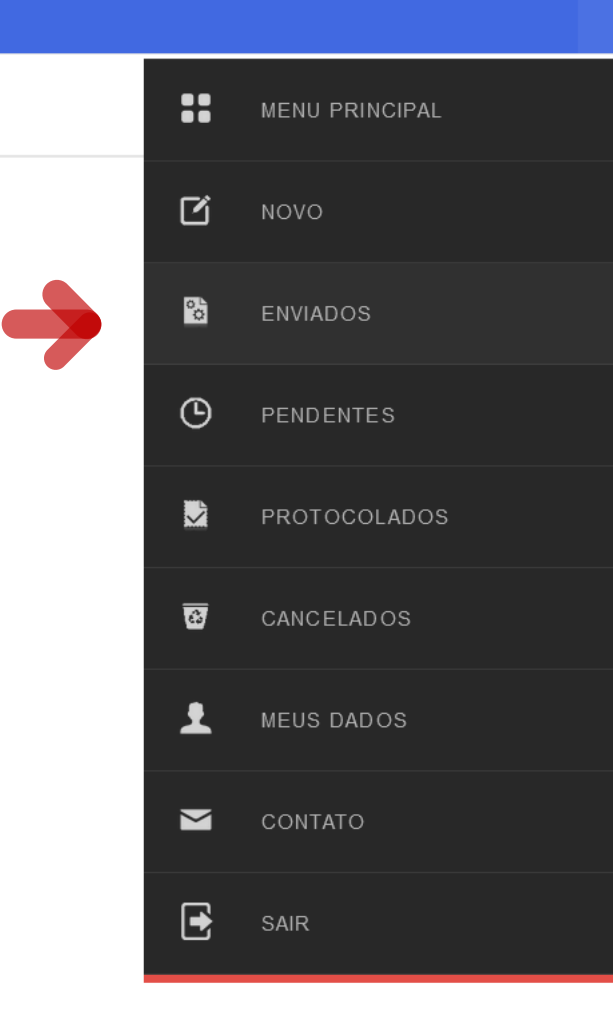

Tecnologia da Informação do CREA-GO

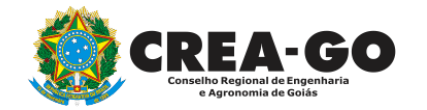

**Consulta Requerimentos Enviados** 

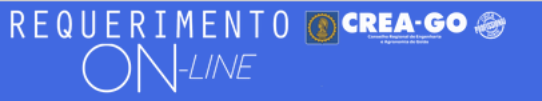

| REQUERIMENTOS ENVIADOS |                   |          |                     |                |  |  |  |
|------------------------|-------------------|----------|---------------------|----------------|--|--|--|
| Código                 | Assunto           | Situação | Data                | Boleto-Pagou ? |  |  |  |
|                        |                   |          |                     |                |  |  |  |
|                        |                   |          |                     |                |  |  |  |
|                        |                   |          |                     |                |  |  |  |
|                        |                   |          |                     |                |  |  |  |
| 195051                 | Devolução de Taxa | Enviada  | 23/10/2023 07:17:05 |                |  |  |  |
|                        |                   |          |                     |                |  |  |  |

Tecnologia da Informação do CREA-GO

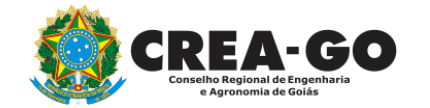

**Consulta Requerimentos Enviados** 

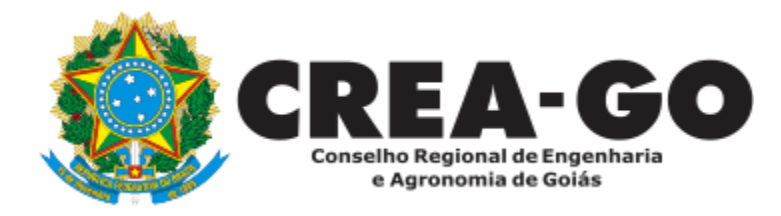

# **ATENDIMENTO ONLINE**

Canto direito inferior do site do CREA-GO

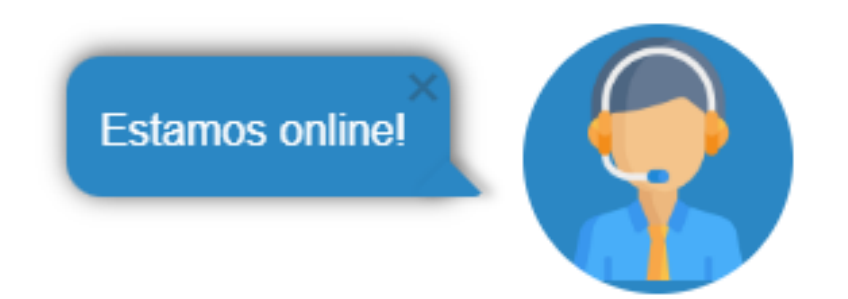